# 使用帶有DNA Center的策略配置Catalyst 9800 WLC智慧許可

### 目錄

<u>簡介</u> <u>必要條件</u> <u>需求</u> <u>採用元件</u> 使用DNA Center的SLUP工作流 Catalyst 9800 WLC組態 DNA中心配置 配置智慧帳戶詳細資訊 配置許可證管理器 驗證

# 簡介

本檔案介紹透過Cisco Digital Network Architecture(DNA)中心對Catalyst 9800無線LAN控制器 (WLC)空運的智慧授權使用原則(SLUP)。

## 必要條件

Cisco Catalyst 9800 WLC和Cisco DNA Center的基本知識。

#### 需求

在DNA Center的幫助下,Catalyst 9800 WLC上的智慧許可使用策略(SLUP)要求WLC映像版本 17.3.2a或更高版本,以及DNA Center版本2.2.1或更高版本。

#### 採用元件

- 9800 WLC17.3.3.
- •DNA中心2.2.2.5。

本文中的資訊是根據特定實驗室環境內的裝置所建立。文中使用到的所有裝置皆從已清除(預設))的組態來啟動。如果您的網路運作中,請確保您瞭解任何指令可能造成的影響。

## 使用DNA Center的SLUP工作流

與基於AireOS的舊控制器一樣,9800 WLC本身不需要獲得許可。您只需許可加入控制器的存取點 (AP)。需要將接入點許可證使用情況報告給思科的智慧許可證伺服器(也稱為思科智慧軟體管理器 — CSSM)。 有幾種方法可以實現這一點。在無線企業網路中,WLC通常是在沒有網際網路存取 的情況下進行空中對接。這導致難以向CSSM報告AP許可證使用情況。本文假設WLC是氣隙且 DNA中心透過TCP連線埠80和443存取CSSM。 附註:與AireOS WLC不同,未正確授權的9800 WLC甚至在評估許可證到期後仍繼續運行。

AP加入WLC後,許可證消費資訊以RUM/Usage報告的形式儲存在裝置上的安全位置。Cisco DNA Center會從WLC提取這些報告,然後按需或定期將其上傳到CSSM。每次將RUM報告上傳到 CSSM時,DNA中心需要通知WLC。

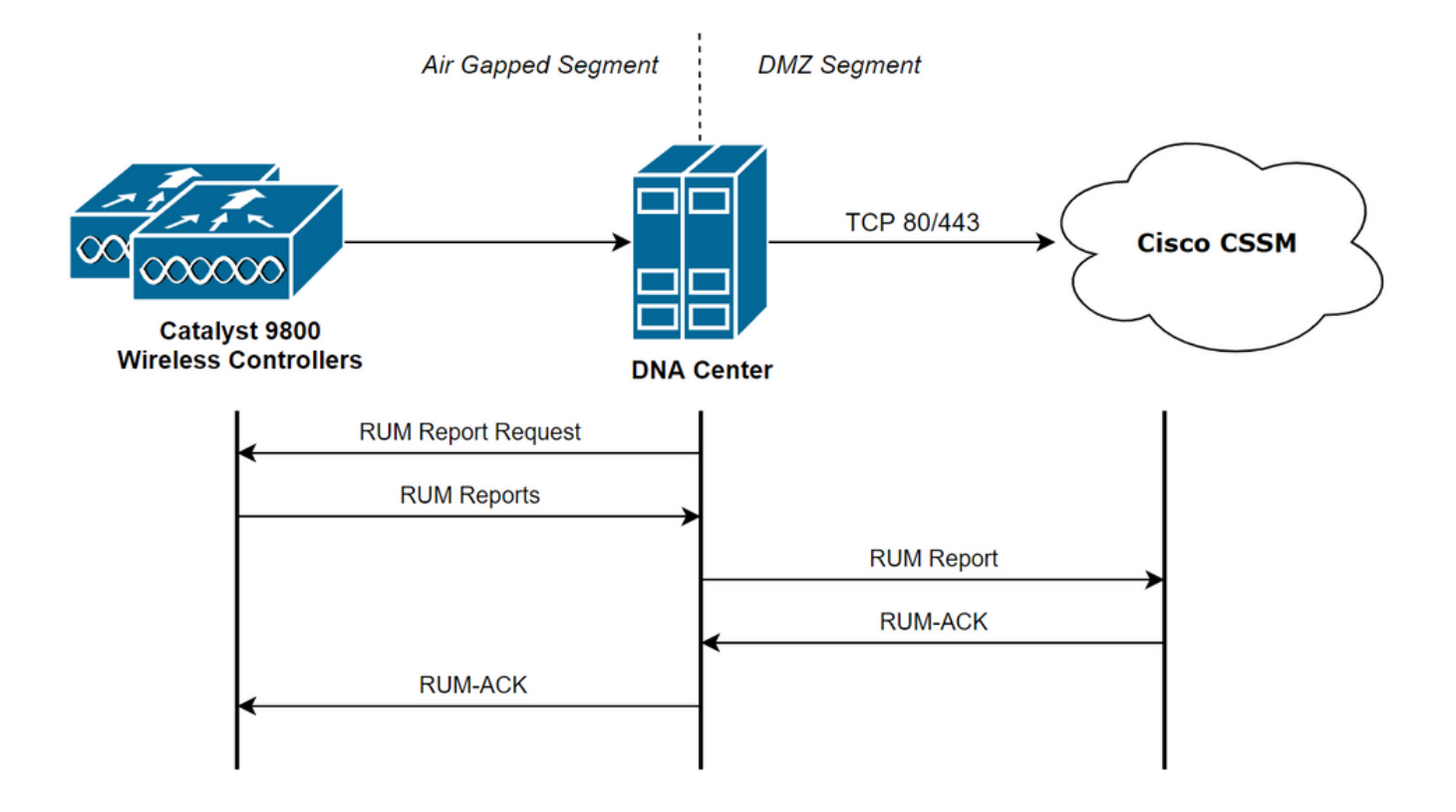

### Catalyst 9800 WLC組態

9800端需要有與許可證相關的最低配置。在WLC上設定授權層級後,大部分工作都由DNA中心處理。

唯一的要求是,將WLC新增到DNA Center裝置清單並分配到站點。

由於9800部署中唯一需要許可證的是接入點, 確保至少有一個接入點連線到WLC.

當您選擇**Change Wireless License Level**按鈕時,可在**Licensing**選單下的WLC Web介面中更改許 可證級別:

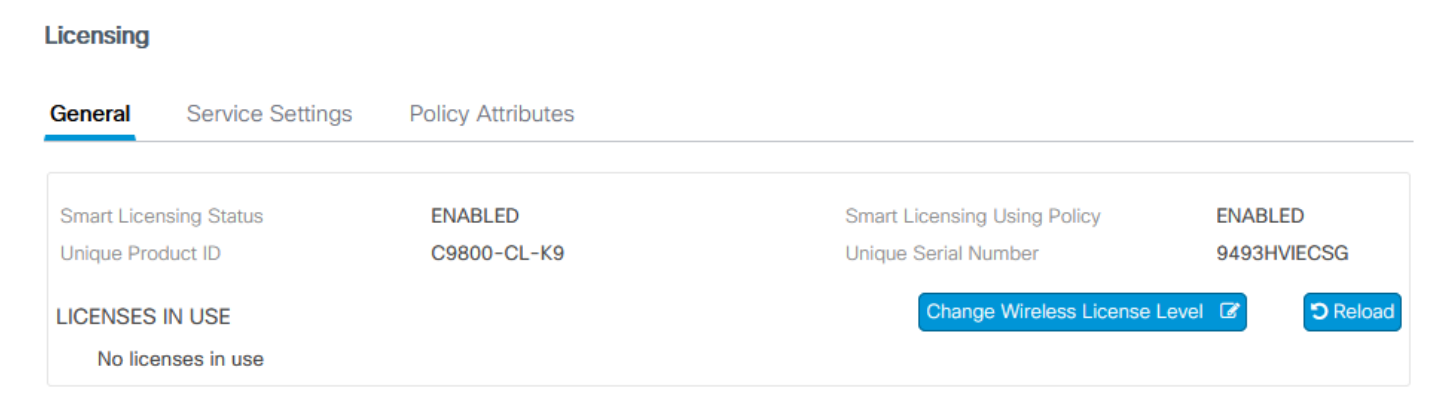

許可證級別可以設定為基本級別或優勢級別。空中網路許可證和空中DNA許可證需要同一級別。更

#### 改許可證級別需要重新載入。

| Change Wireless License Level |                       |                                |  |  |  |
|-------------------------------|-----------------------|--------------------------------|--|--|--|
| License Type                  | Current Level         | Next Reload Level              |  |  |  |
| AIR Network License           | air-network-advantage | air-network-advantage 🗸        |  |  |  |
| AIR DNA License               | air-dna-advantage     | air-dna-advantage              |  |  |  |
| Cancel                        | 📄 Save & R            | Reload 🛛 🖹 Save without Reload |  |  |  |

將WLC新增到DNA中心之前,請確保:

- 1. 必須通過其無線管理介面將WLC新增到DNA中心。不能使用其他帶外管理介面,如 GigabitEthernet0
- 2. WLC需要設定2個aaa命令:

aaa authorization exec default

- 3. 需要啟用NetCONF通訊協定(預設情況下使用連線埠830)
- 4. 需要啟用簡易網路管理通訊協定(SNMP),且需要在WLC上設定社群/使用者
- 5. WLC無線管理介面和DNA中心需要能夠通過埠161/162(SNMP)、830(NetCONF)和20830(遙 測)通訊

請參閱本文以瞭解其他有關WLC和DNA Center整合的資訊

: <u>https://www.cisco.com/c/en/us/support/docs/wireless/wireless-lan-controller-software/214587-managing-and-provisioning-non-fabric-cat.html</u>

## DNA中心配置

#### 配置智慧帳戶詳細資訊

在配置許可之前,需要將智慧帳戶憑據新增到DNA中心。在DNA Center Web介面中,導航到 System > Settings > Cisco Accounts > Smart Account。新增思科智慧帳戶的憑據:

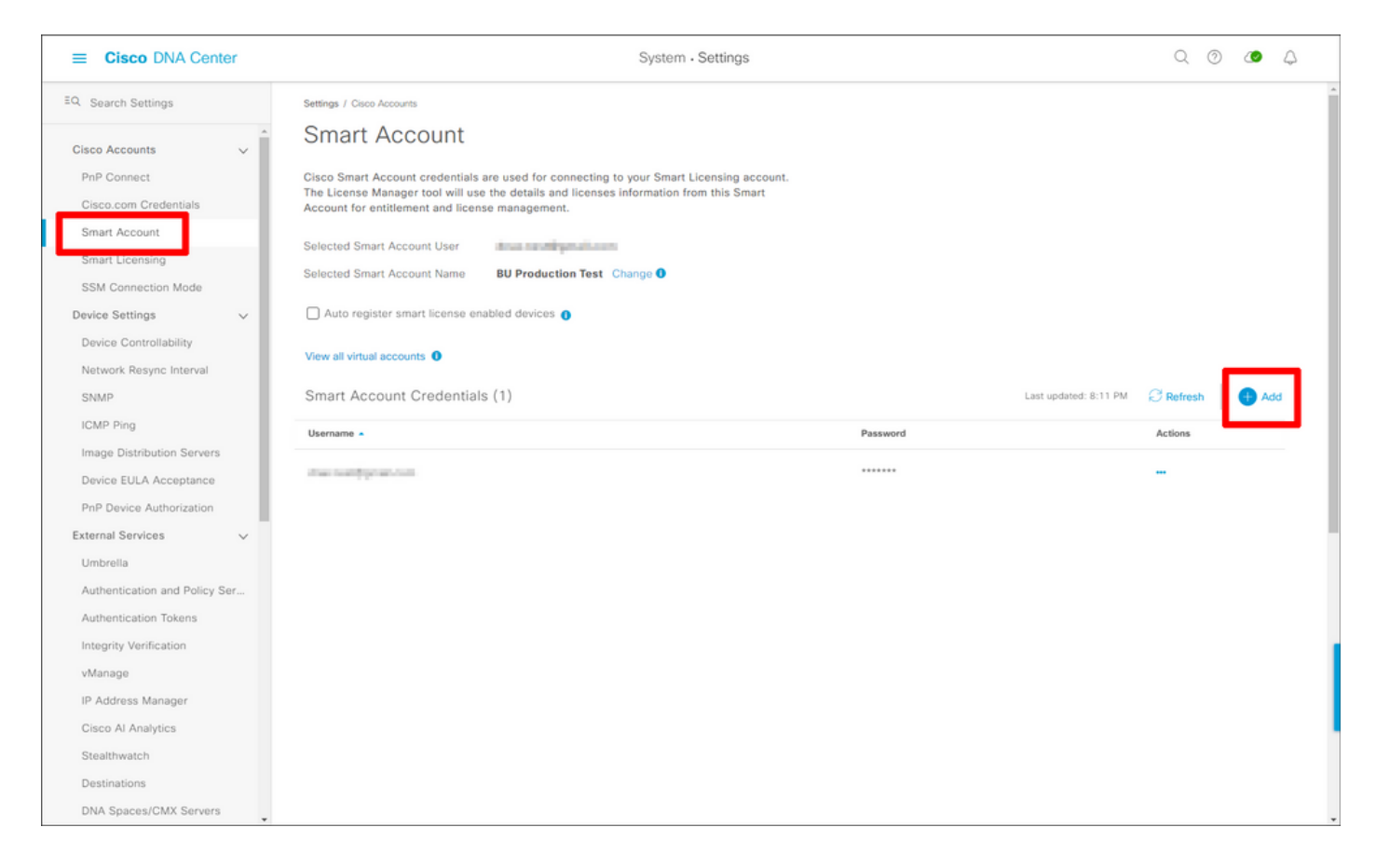

#### 配置許可證管理器

在DNA Center Web介面中,導航到Tools > License Manager。

| Cisco DNA Center                    |   |                                         |                                      |                                                    |                                                          | Q @ @ Q                                                          |
|-------------------------------------|---|-----------------------------------------|--------------------------------------|----------------------------------------------------|----------------------------------------------------------|------------------------------------------------------------------|
| 대 Design<br>" Policy<br>문 Provision |   | Discovery<br>Topology<br>Command Runner |                                      |                                                    |                                                          | Take a Tour 📮 Explore                                            |
| Assurance                           |   | License Manager<br>Template Editor      | ritical Issues                       |                                                    | Trends and Insights                                      |                                                                  |
| 🖓 Workflows                         |   | Model Config Editor                     |                                      | 1                                                  | Fast 20 Make                                             |                                                                  |
| 💥 Tools                             | > | Wide Area Bonjour                       | 0                                    |                                                    |                                                          |                                                                  |
| Platform                            |   | Security Advisories                     | P1                                   | P2                                                 | Throughput Coverage                                      | Capacity                                                         |
| (1) Activities                      |   | Network Reasoner                        |                                      | View Details                                       |                                                          | View Details                                                     |
| - Reports                           |   |                                         |                                      |                                                    |                                                          |                                                                  |
| {Ĝ} System                          |   |                                         |                                      |                                                    |                                                          |                                                                  |
| 💭 Explore                           |   |                                         |                                      |                                                    |                                                          |                                                                  |
|                                     |   |                                         | work Devices<br>Sep 28, 2021 6:08 PM |                                                    | Application Policies                                     |                                                                  |
|                                     |   |                                         | 3                                    | Unclaimed: 0<br>Unprovisioned: 2<br>Unreachable: 0 | 1                                                        | Successful Deploys: 1<br>Errored Deploys: 0<br>Stale Policies: 1 |
|                                     |   |                                         |                                      | Find New Devices                                   |                                                          | Add New Policy                                                   |
|                                     |   |                                         | <b>ges</b><br>Sep 28, 2021 6:08 PM   |                                                    | Cisco DNA Licensed Devices<br>As of Sep 28, 2021 6-08 PM |                                                                  |
| 요 admin                             | « |                                         | 3                                    | Untagged Images : 1<br>Unverified Images : 1       | 2                                                        | Switches: 0<br>Routers: 0<br>Wireless: 2                         |

導航到Reporting & Compliance頁籤,然後選擇Smart Licensing Compliance工作流:

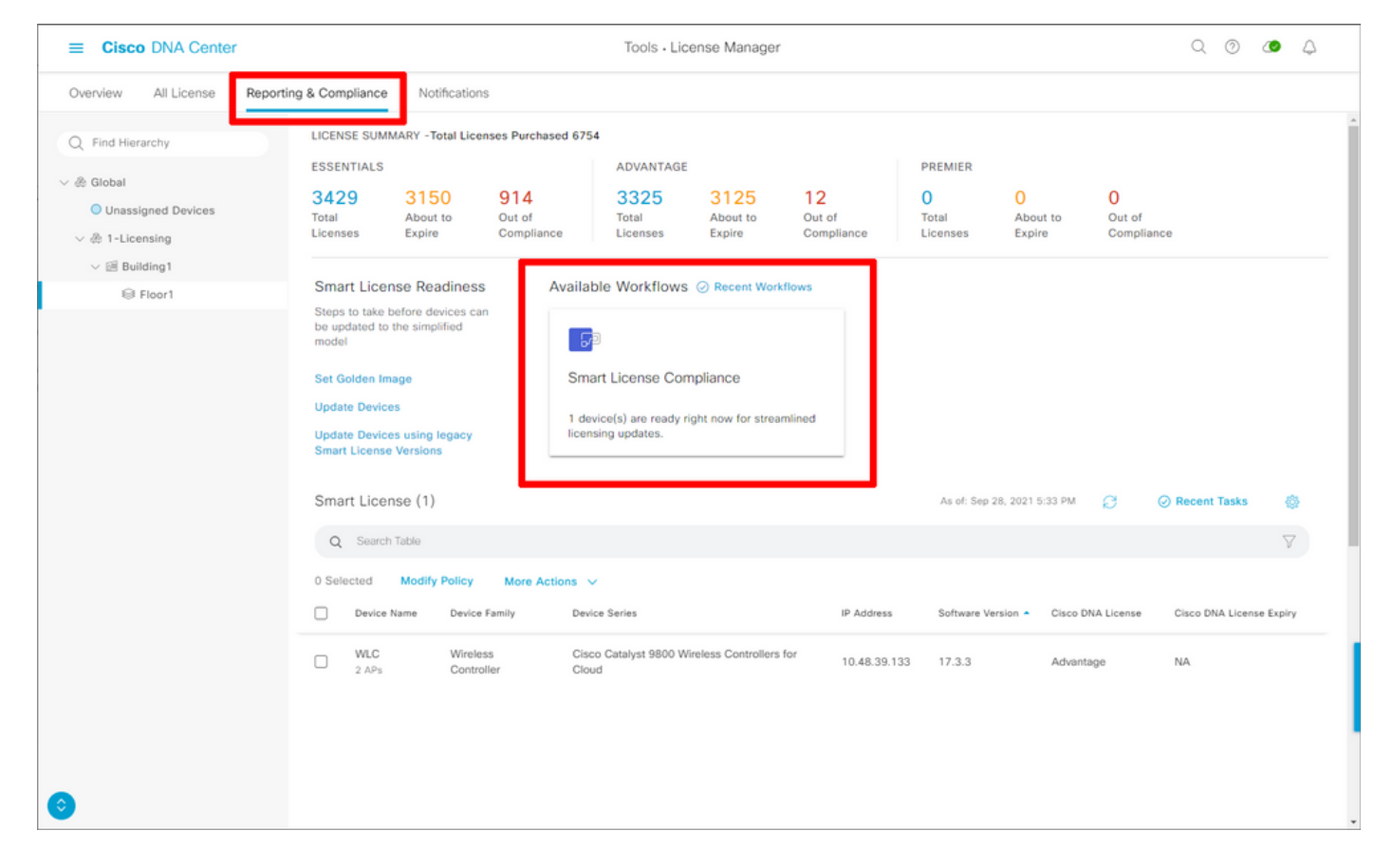

#### 系統將彈出引導式工作流嚮導。若要開始,請選擇「開始執行」。

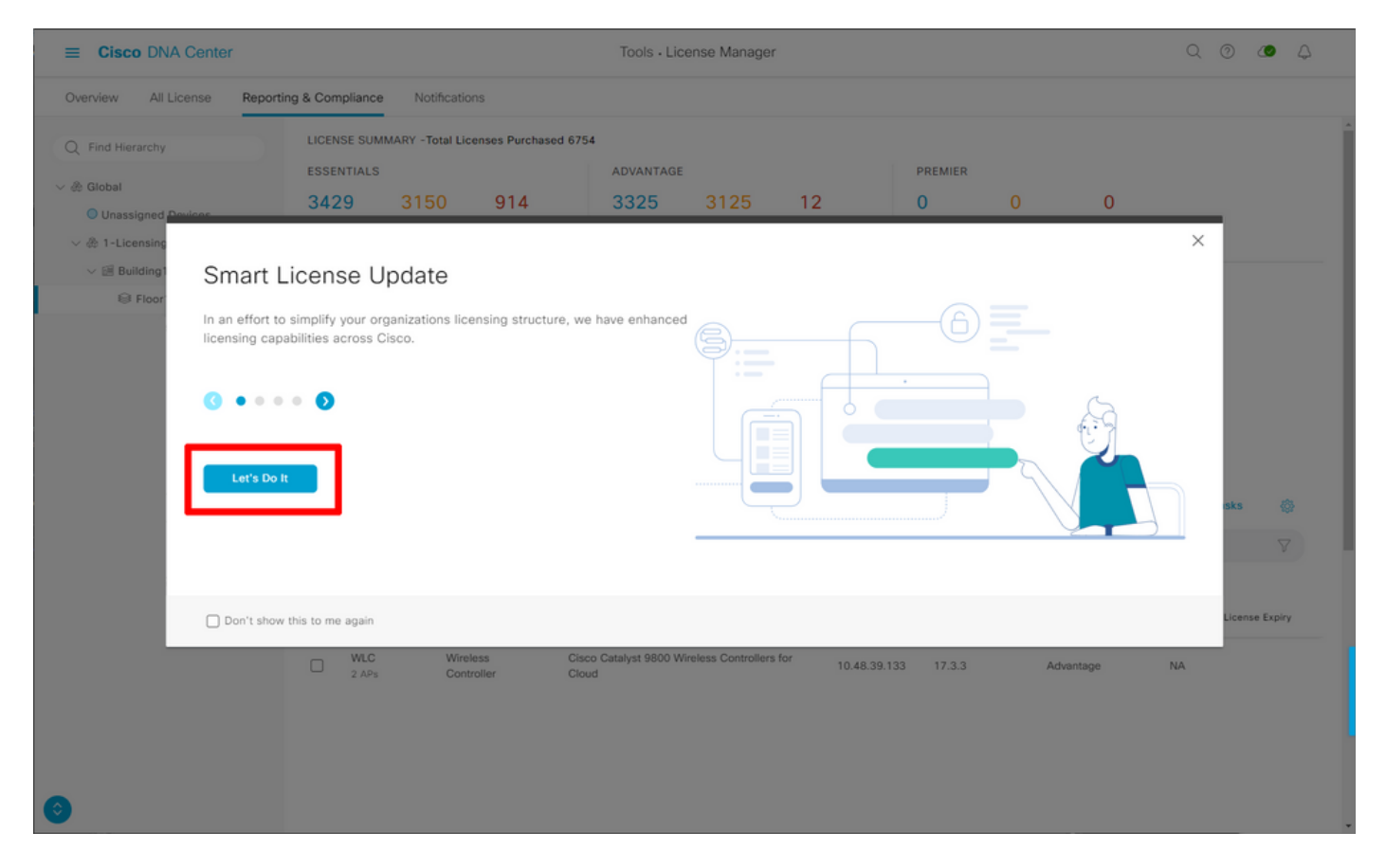

#### 在此下一步中,選擇要使用的**智慧帳戶**和虛擬帳戶。按一下**下一步**繼續。

| ■ Cisco DNA Center                                               | Smart License Compliance                                                     | Q @ 40 A |
|------------------------------------------------------------------|------------------------------------------------------------------------------|----------|
| Select Smart Account                                             | work Daviese will be accepted with. If exitials accounts each to             |          |
| be utilized, you may associate devices by site or by selection I | work bevices will be associated with, it multiple accounts need to<br>later. |          |
| Workflow Name*<br>Started on: September 28th 2021, 5:56:17 PM    |                                                                              |          |
| Select Accounts                                                  |                                                                              |          |
| Smart Account*                                                   |                                                                              |          |
| BU Production Test V                                             |                                                                              |          |
| Virtual Account* DNAC+Licensing                                  |                                                                              |          |
|                                                                  |                                                                              |          |
|                                                                  |                                                                              |          |
|                                                                  |                                                                              |          |
|                                                                  |                                                                              |          |
|                                                                  |                                                                              |          |
|                                                                  |                                                                              |          |
|                                                                  |                                                                              |          |
|                                                                  |                                                                              |          |
|                                                                  |                                                                              |          |
|                                                                  |                                                                              |          |
|                                                                  |                                                                              |          |
|                                                                  |                                                                              |          |
| Exit All changes saved                                           |                                                                              | Next     |

#### 選擇站點並檢查DNA Center要許可的所有WLC:

| ■ Cisco DNA Center                                                      |                                                       |                                      | Smart License Compliance                                                                            |                  |                   | Q                        | 0 0       | 4   |
|-------------------------------------------------------------------------|-------------------------------------------------------|--------------------------------------|----------------------------------------------------------------------------------------------------|------------------|-------------------|--------------------------|-----------|-----|
| Choose Sites and                                                        | Devices                                               |                                      |                                                                                                    |                  |                   |                          |           |     |
| There are 1 network device(s) ac<br>right now, or just a subset. If you | cross several sites whic<br>u don't link with the Cis | ch are running IO<br>co Smart Softwa | S 17.3.2 or greater. You can choose to link all of the manager now, you may link at any time later. | hem              |                   |                          |           |     |
| Q Find Hierarchy                                                        |                                                       |                                      |                                                                                                    |                  |                   |                          | Ø         | 4   |
|                                                                         | Q Search Table Device Name                            | IP Address                           | Device Series                                                                                       | Software Version | Cisco DNA License | Cisco DNA License Expiry | License M | ode |
| > 🕸 1-Licensing                                                         | WLC 2 APr                                             | 10.48.39.133                         | Cisco Catalyst 9800 Wireless Controllers for Cloud                                                  | 17.3.3           | Advantage         | NA                       | SL        |     |
|                                                                         |                                                       |                                      |                                                                                                    |                  |                   |                          |           |     |
|                                                                         |                                                       |                                      |                                                                                                    |                  |                   |                          |           |     |
|                                                                         |                                                       |                                      |                                                                                                    |                  |                   |                          |           |     |
|                                                                         |                                                       |                                      |                                                                                                    |                  |                   |                          |           |     |
|                                                                         |                                                       |                                      |                                                                                                    |                  |                   |                          |           |     |
|                                                                         |                                                       |                                      |                                                                                                    |                  |                   |                          |           |     |
|                                                                         |                                                       |                                      |                                                                                                    |                  |                   |                          |           |     |
|                                                                         |                                                       |                                      |                                                                                                    |                  |                   |                          |           | 1   |
|                                                                         | 1 Records                                             |                                      |                                                                                                    |                  |                   | Show Records: 25 V 1     | 1 ( 1     |     |
|                                                                         |                                                       |                                      |                                                                                                    |                  |                   |                          |           |     |
| Exit All changes saved                                                  |                                                       |                                      |                                                                                                    |                  |                   | Back                     | Nex       | t   |

**可以在此**處修改報告間隔。預設值為30天:

| Ξ | E Cisco DNA Center                                                                                                    |                                                     | Smart License Compliance                            |                                       | Q Ø 🟉 A   |
|---|----------------------------------------------------------------------------------------------------|-----------------------------------------------------|-----------------------------------------------------|---------------------------------------|-----------|
|   | Modify Policy                                                                                                    |                                                     |                                                     |                                       |           |
|   | The policy defines how often the netw                                                                                                    | ork device(s) will report their feature usage. It o | overrides the default policy which enables only the | ne core functionality on each device. |           |
|   | POLICY SETTINGS                                                                                                    |                                                     |                                                     |                                       |           |
| C | Policy Name SLE Policy<br>Policy Description NA<br>Policy Version 4<br>Smart Account BU Production Test<br>Reporting Interval 30 Days Modify<br>CSSM POLICY | l                                                   |                                                     |                                       |           |
|   | Licenses                                                                                                    | First Report Within                                 | Report Usage Every                                  | Report After Usage Change             |           |
|   | Perpetual                                                                                                    | 30 Days                                             | 60 Days                                             | 60 Days                               |           |
|   | Enforced                                                                                                    | 0 Days                                              | 90 Days                                             | 60 Days                               |           |
|   | Subscription                                                                                                    | 120 Days                                            | 150 Days                                            | 120 Days                              |           |
|   | Export                                                                                                    | 0 Days                                              | 30 Days                                             | 30 Days                               |           |
|   |                                                                                                    |                                                     |                                                     |                                       |           |
|   |                                                                                                    |                                                     |                                                     |                                       |           |
|   |                                                                                                    |                                                     |                                                     |                                       |           |
|   |                                                                                                    |                                                     |                                                     |                                       |           |
| ÷ | Exit All changes saved                                                                                                    |                                                     |                                                     | (                                     | Back Next |

#### 最後一頁提供其許可證使用情況已排隊以向CSSM報告的所有資料和裝置的摘要:

| Ξ | E Cisco DNA                                            | Center                                                             | Smart License                                                         | Compliance          |                  |                   | ୍ ୦ ଏ                    | •    |
|---|--------------------------------------------------------|--------------------------------------------------------------------|-----------------------------------------------------------------------|---------------------|------------------|-------------------|--------------------------|------|
|   | Sync Data<br>When you click 'Ne<br>A report will be ge | with Cisco<br>ext' Cisco DNA Center is<br>nerated once that comple | going to retrieve the usage data from the device(s) and ther<br>etes. | send the data to CS | SM.              |                   |                          |      |
|   | Submitting Dev                                         | lices                                                              |                                                                       |                     |                  |                   |                          |      |
|   | Device Name                                            | Device Family                                                      | Device Series                                                         | IP Address          | Software Version | Cisco DNA License | Cisco DNA License Expiry |      |
|   | WLC<br>2 APs                                           | Wireless Controller                                                | Cisco Catalyst 9800 Wireless Controllers for Cloud                    | 10.48.39.133        | 17.3.3           | Advantage         | NA                       |      |
|   |                                                        |                                                                    |                                                                       |                     |                  |                   |                          |      |
|   |                                                        |                                                                    |                                                                       |                     |                  |                   |                          |      |
|   |                                                        |                                                                    |                                                                       |                     |                  |                   |                          |      |
|   |                                                        |                                                                    |                                                                       |                     |                  |                   |                          |      |
|   |                                                        |                                                                    |                                                                       |                     |                  |                   |                          |      |
|   |                                                        |                                                                    |                                                                       |                     |                  |                   |                          |      |
|   |                                                        |                                                                    |                                                                       |                     |                  |                   |                          |      |
|   | 1 Records                                              |                                                                    |                                                                       |                     |                  | Show              | Records: 25 🤝 1 - 1 🛛 <  | 0 >  |
| + | Exit All changes s                                     | aved                                                               |                                                                       |                     |                  |                   | Back                     | lext |
|   |                                                        |                                                                    |                                                                       |                     |                  |                   |                          |      |

按一下**下一步**開始許可證使用資料的同步並觀察即時狀態。完成同<u>步並從CSSM</u>雲獲取確認至少需 要4分鐘。

| ≡ Ci                 | isco DNA Center                                                                                                    |                             | mart License Compliance                                             |        |
|----------------------|----------------------------------------------------------------------------------------------------|-----------------------------|---------------------------------------------------------------------|--------|
| ≡ Ci<br>Sun<br>These | isco DNA Center  mmary are the following operations performed in this flow.  Syncing Data Sending device license usage data to CSSM. The ti requests queued for processing on CSSM.  Overall Sync Progress   Fetching Usage Report  Device -  WLC(10.48.39.133)  Device -  WLC(10.48.39.133)  Duploading Usage Report  Provisioning Acknowledgement | Stetus Stetus Stetus Stetus | mart License Compliance ads on the size of usage data and number of |        |
|                      |                                                                                                    |                             |                                                                     |        |
| Exit                 | All changes saved                                                                                                    |                             |                                                                     | Finish |

#### 綠色表示成功。選擇**完成**以完成工作流:

| =     | Cisco Di     | NA Center                    |                                                                                                    | Smart License Compliance | 9. O 🖉 4 |
|-------|--------------|------------------------------|----------------------------------------------------------------------------------------------------|--------------------------|----------|
|       | Overall S    | Sync Progress                |                                                                                                    |                          | Î        |
|       | ~ <b>9</b> F | etching Usage Report         |                                                                                                    | o                        |          |
|       |              | Device .                     | Status                                                                                                    |                          |          |
|       |              | WLC(10.48.39.133)            | <ul> <li>Usage consumption report<br/>collected from device<br/>successfully</li> </ul>                          |                          |          |
|       | ~ 🗢 u        | Jploading Usage Report       |                                                                                                    |                          |          |
|       |              | Device 🔺                     | Status                                                                                                    |                          |          |
|       |              | WLC(10.48.39.133)            | Usage consumption reports<br>uploaded to Cisco SSM Cloud<br>and received acknowledgement<br>from Cisco SSM Cloud |                          |          |
|       | ~ 🥑 F        | Provisioning Acknowledgement |                                                                                                    |                          |          |
|       |              | Device 🔺                     | Status                                                                                                    |                          |          |
|       |              | WLC(10.48.39.133)            | Provisioned usage consumption<br>report's acknowledgement to<br>device                                           |                          |          |
|       |              |                              |                                                                                                    |                          |          |
| €] Ex | it All chang | ges saved                    |                                                                                                    |                          | Finish   |

# 驗證

License manager頁面的Overview頁籤顯示當前的許可證消耗:

| E Cisco DNA Center                                                      | Tools - License Manage | r             |                                            |                 | Q        | 0 0        | ۵ ۵     |     |
|-------------------------------------------------------------------------|------------------------|---------------|--------------------------------------------|-----------------|----------|------------|---------|-----|
| Overview All License Reporting & Compliance Notifications               |                        | Smart         | Account : BU Production Test 0             | Virtual Account |          |            |         | ~ 1 |
| Switches Routers WLC ISE                                                |                        |               |                                            |                 |          |            |         |     |
|                                                                         |                        |               |                                            | Last            | updated  | t: 6:22 pm | C Refre | sh  |
| Adventage: 3.100 6200 Essentials: 3.100<br>Purchased Cisco DNA Licenses |                        |               | 2<br>Arvantage: 2<br>Used Cisco DNA Licens | 505             |          |            |         |     |
| Wireless Controller                                                     |                        |               |                                            | Used AP Lice    | nses     |            |         |     |
| Device Series *                                                         | Total Devices          | Connected APs | Cisco DNA                                  | Netwo           | rk/Legac | y          |         |     |
| Cisco Catalyst 9800 Wireless Controllers for Cloud                      | 1                      | 2             | 2                                          | 2 Net           | vork     |            |         |     |
| Wireless Cisco DNA License Timeline                                     |                        |               |                                            |                 |          |            |         |     |

在Catalyst 9800端,導覽至Licensing > Service Settings,並驗證連線模式是否設定為Air Gap:

### Licensing

| General  | Service Se | Policy Attributes |           |
|----------|------------|-------------------|-----------|
| CSSM Cor | nnectivity | Connection Mode   | Air Gap 🔻 |
|          |            | Air Gap Feature   |           |